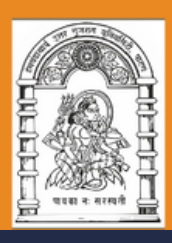

# USER MANUAL

# STUDENT ADMISSION CONFIRMATION PROCESS

USER MANUAL (STUDENT/COLLEGE)

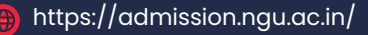

Infinity Infoway Pvt. Ltd

#### **STUDENT LOGIN PAGE**

• સૌપ્રથમ વિદ્યાર્થીએ Link : https://admission.ngu.ac.in/ પર જઈ લોગીન કરવાનું રહેશે.

| HEMCHANDRACHARYA<br>NORTH GUJARAT UNIVERSITY                                                                   | For online Support<br>85115 82709 |  |  |  |
|----------------------------------------------------------------------------------------------------|-----------------------------------|--|--|--|
| <ul> <li>Support / હેલ્પ લાઇન નંબર</li> <li>માહિતી માટે હેલ્પ સેન્ટરનો<br/>સંપર્ક કરવો. 85115 82709</li> </ul> |                                   |  |  |  |
| ✓ ઓનલાઇન હેલ્પ સેન્ટર<br>સોમ થી શનિ 9:00am To 1:00pm<br>& 1:30pm To 6:00pm.                                    |                                   |  |  |  |
| ✔ વૈખીત પ્રશ્નોતરી નીચેના ઇમેલ<br>પર સંપર્ક કરવો<br>admissions@ngu.ac.in                                       | ADMISSION 2024-25                 |  |  |  |
|                                                                                                    | Login Student                     |  |  |  |
| 🚫 ડાઉનલોડ નિયમો                                                                                                | User Name :                       |  |  |  |
|                                                                                                    | Password :                        |  |  |  |
| Contact Us About Us Terms and conditions Privacy Policy Refund and Cancellation Checkout                       |                                   |  |  |  |
|                                                                                                    |                                   |  |  |  |

Login From Here

## ADMISSION CONFIRMATION (STUDENT SIDE)

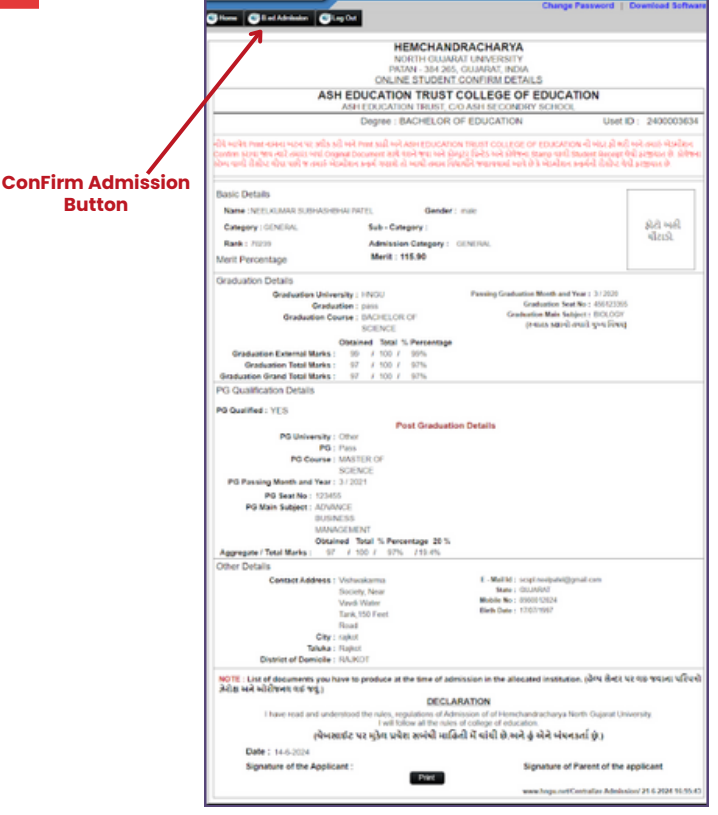

 વિદ્યાર્થીએ લોગીન કર્યા બાદ જે ડિગ્રી માં ફોર્મ ભરેલું હશે તેમજ જે કોલેજમાં એડમિશન મળેલું હશે તે મુજબ Admission નામનું બટન આવશે. તેના પર ક્લિક કરવાથી એડમિશન કનફર્મેશન ની Receipt જોવા મળશે.તેમજ print બટન પર ક્લિક કરી Receipt પ્રિન્ટ કરી શકાશે.નું રહેશે.

#### **STUDENT LOGIN**

| Home College Choice Clog Out |                  | Change Password   Download Software    |
|------------------------------|------------------|----------------------------------------|
| Student Admission Details    | Record Not Found |                                        |
|                              |                  | admission.ngu.ac.in 21.6-2024 17:51:25 |

 જો વિદ્યાર્થીને કોઈ કોલેજમાં એડમિશન મળવા પાત્ર હશે નહિ તો તેના લોગીનમાં Record Not Found નું એલર્ટ જોવા મળશે.

#### **STUDENT LOGIN PAGE**

• સૌપ્રથમ કોલેજે Link : https://admission.ngu.ac.in/ પર જઈ લોગીન કરવાનું રહેશે.

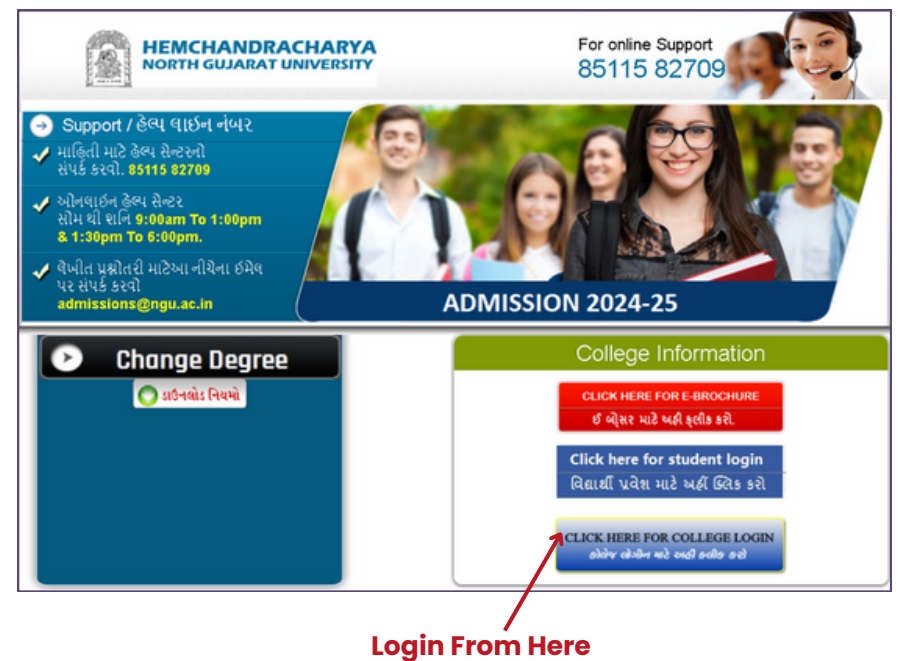

## **CONFIRM ADMISSION (COLLEGE LOGIN)**

| Home                                                                                                    |                                                                                                    | Ash EDUCATION INUS | LOCOU                                                                                                    |
|----------------------------------------------------------------------------------------------------|----------------------------------------------------------------------------------------------------|--------------------|----------------------------------------------------------------------------------------------------|
| ome >> Help Cente                                                                                                    | r                                                                                                    |                    |                                                                                                    |
|                                                                                                    | Student Code :                                                                                                    | 2400003634         | Get OTP For Details                                                                                                    |
|                                                                                                    | OTP                                                                                                    | 885936             | Show Details                                                                                                    |
| Student Details :                                                                                                    |                                                                                                    |                    | Student Marks :                                                                                                    |
| Name Student Address Gender Student City Student User Id Student Mobile No Student Birth Date Student Category Student College : ASH EDUCATION TRUS | NEELKUMAR SUBHASHBH<br>Vishvakarma Society, Near V<br>male<br>rajot<br>240003634<br>8860012024<br>17/07/1997<br>scept neolpatel@gmail.com<br>GENERAL | AI PATEL           | Graduation sem 5 Marks           Grad. External sem 5 Marks : 94 / 100 / 94%           Grad. Total sem 5 Marks : 93 / 100 / 93%           Grad. Grand Total sem 5 Marks : 93 / 100 / 93%           Grad. Grand Total sem 6 Marks : 93 / 100 / 93%           Grad. Attain Sem 6 Marks : 99 / 100 / 93%           Grad. Total sem 6 Marks : 97 / 100 / 93%           Grad. Total sem 6 Marks : 97 / 100 / 97%           Grad. Grand Total sem 6 Marks : 97 / 100 / 97%           Grad. Grand Total sem 6 Marks : 97 / 100 / 97%           Grad. Grand Total sem 6 Marks : 97 / 100 / 97%           Grad. Grand Total sem 6 Marks : 97 / 100 / 97%           Grad. Grand Total sem 6 Marks : 97 / 100 / 97%           Grad. Grand Total sem 6 Marks : 97 / 100 / 97%           Grad. Grand Total sem 6 Marks : 97 / 100 / 97%           Grad. Grand Total sem 6 Marks : 97 / 100 / 97%           Grad. Grand Total sem 6 Marks : 97 / 100 / 97%           Grad. Grand Total sem 6 Marks : 97 / 100 / 97%           Grad. Grand Total sem 6 Marks : 97 / 100 / 97%           Merit Percentage : 97% and 20% Percentage : 94%           60 00 (External % age of UG + 20% of PG.) |
| Student Confirmation<br>Payment Date: *<br>Reciept No.: *                                                                                           | Details :<br>05:06:2024<br>001A                                                                                                    |                    | Documents :  SEM-6 / TY Marksheet PG Markheet PG Markheet Leaving Certificate Remarks and Additional Details e                                                                                                    |

- અહીં કોલેજે લોગીન કર્યા બાદ વિદ્યાર્થીનો GCAS ID એન્ટર કરવાનો રહેશે.GCAS ID એન્ટર કર્યાં બાદ વિદ્યાર્થ લોગીનમાં OTP જશે જે કોલેજે અહીં એન્ટર કરવાનો રહેશે.
- ત્યરબાદ કોલેજે વિદ્યાર્થીની તમામ માહિતી તેમજ ડોક્યુમેન્ટ <mark>વેરીફાય</mark> કરી વિદ્યાર્થીનું <mark>એડમિશન કન્ફર્મ</mark> કરવાનું રહે
- અહીં કોલેજે વિદ્યાર્થીની પેમેન્ટ અંગેની માહિતી જેવી કે Payment Date તેમજ Receipt No વિદ્યાર્થી પા લઈ એન્ટર કરવાની રહેશે

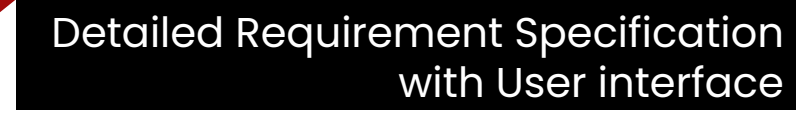

## **OTP RECEIVED (STUDENT SIDE)**

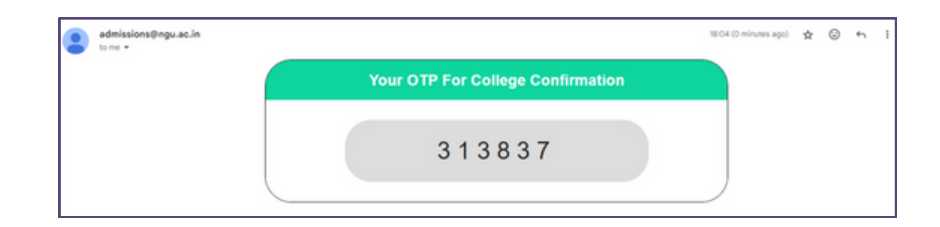

 કોલેજ દ્વારા વિદ્યાર્થીનું GCAS ID એન્ટર કરવામાં આવશે ત્યારે વિદ્યાર્થીને Email તેમજ SMS દ્વારા OTP મળશે

### **CONFIRMATION RECEIPT (COLELGE LOGIN)**

| Hemchand<br>(g                                                                                                    | rachrya North Gujarat Ur<br>દ્યાર્થી એ રાખવાની રીસીપ્ટ)                                  | niversity                                                    |  |  |  |
|----------------------------------------------------------------------------------------------------|------------------------------------------------------------------------------------------|--------------------------------------------------------------|--|--|--|
| ગા રીસીપ્ટ સાયવીને રાખવી.આ રીસીપ્ટ હશે તો જ એડમીશન માન્ય ગણાશે.                                                                |                                                                                          |                                                              |  |  |  |
| Current Date : 21-6-2024 18:19:47                                                                                              |                                                                                          | Registration No : 2400003634                                 |  |  |  |
| Verified On : 21 JUN 2024<br>Dear, NEELKUMAR SUBHASHBHAI PATEL<br>VISHWAKARMA SOCIETY, NEAR VAVDI WATER<br>TANK, 150 FEET ROAD | User Id: 2400003634<br>Rank:<br>Course: B.ED<br>Category: CENERAL<br>Counseling No:      | Journal Number :<br>Selected Subject : ACCOUNT               |  |  |  |
| Signature of Candidate                                                                                                    |                                                                                          |                                                              |  |  |  |
| મેં બખા ઓરી<br>છે.                                                                                                    | જીનવ Document ચેક કરેવ છે અને બ                                                          | ભી વિગત સાથી છે અને એડમોશન કી નો Chailan સ્વીકારી વીધેવ      |  |  |  |
|                                                                                                    |                                                                                          | Signature of Co-ordinator                                    |  |  |  |
| Note: 1. Registration Slip to be signed by th                                                                                  | he candidate as well as the                                                              | College Coordinator                                          |  |  |  |
| ×                                                                                                    | Cut From Here                                                                            |                                                              |  |  |  |
| Hemchand                                                                                                    | irachrya North Gujarat Ur                                                                | c)<br>niversity                                              |  |  |  |
| Approved By : SMT. B.R. PATEL M.SC. COLLEGE, AN                                                                                | IDROKHA                                                                                  |                                                              |  |  |  |
| Current Date : 21-8-2024 18:19:47                                                                                              |                                                                                          | Registration No : 2400003634                                 |  |  |  |
| Verified On : 21 JUN 2024<br>NEELKUMAR SUBHASHBHAI PATEL<br>VISHWAKARNA SOCIETY, NEAR VAVDI WATER<br>TANK, 150 FEET ROAD       | User Id : 2400003634<br>Rank :<br>Course : B.ED<br>Category : GENERAL<br>Counseling No : | Journal Number :<br>Selected Subject : ACCOUNT               |  |  |  |
| Admission College (                                                                                                    | વેધાર્થીને એડમીશન મળેલ કો                                                                | (લેજ)                                                        |  |  |  |
| 1. ASH EDUCATION TRUST COLLEGE OF<br>EDUCATION                                                                                 |                                                                                          |                                                              |  |  |  |
| મેં બધા ઓરીજી                                                                                                    | નવ Document ચેક કરેવ છે અને બર્ધ                                                         | ી વિગત સાથી છે.અને એડમીશન ફ્રી નો Challan સ્વીકારી વીધેવ છે. |  |  |  |
| Signature of Candidata                                                                                                    |                                                                                          |                                                              |  |  |  |
| signature of Gandidate                                                                                                    |                                                                                          | Signature of Co-ordinator                                    |  |  |  |
| Note: 1. Registration Slip to be signed by the                                                                                 | he candidate as well as the                                                              | College Coordinator                                          |  |  |  |
|                                                                                                    | Print Receipt                                                                            |                                                              |  |  |  |
|                                                                                                    |                                                                                          | www.hngu.net/Centralize Admission/ 21-6-2024 18:19:47        |  |  |  |

 અહીં કોલેજે દ્વારા કન્ફ્ર્મ બટન પર ક્લિક કર્યા બાદ Receipt જનરેટ થશે જેમાંથી એક Receipt કોલેજે રાખવાની રહેશે તેમજ એક Receipt વિદ્યાર્થીને આપવાની રહેશે

## ADMISSION CONFIRM STATUS (STUDENT LOGIN)

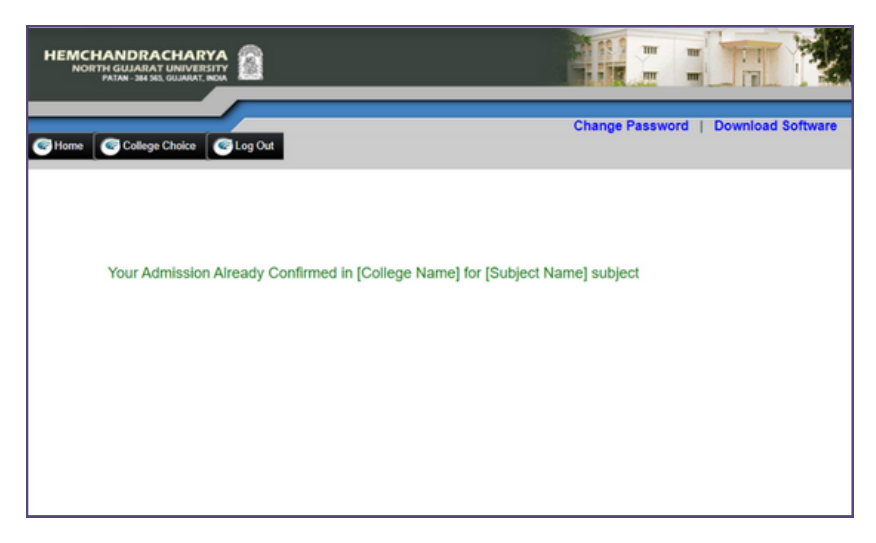

- કોલેજ દ્વારા એડમિશન કન્ફ્રર્મ થયા બાદ વિદ્યાર્થીને લોગીનમાં આપેલ ઈમેજ માં દર્શાવ્યા મુજબ ની સૂચના(જે કોલેજમાં એડમિશન કન્ફ્રર્મ થયું હશે તે કોલેજનું નામ તેમજ વિષયનું નામ જોવા મળશે)ગ્રીન ફોન્ટ માં જોવા મળશે.
- અહીં ડિપાર્ટમેન્ટ/કોલેજે એડમિશન પોર્ટલ પર જ એડમિશન કન્ફ્રર્મ કરવાનું રહેશે GCAS પર જવાનું રહેશે નહિ Admission Portal પર એડમિશન કન્ફ્રર્મ કરવામાં આવશે એટલે GCAS portal પર ઓટોમેટિક કન્ફ્ર્મ થઇ જશે.